## 1. Select Leave Requests

| _ |                           |   |
|---|---------------------------|---|
|   | QMUL Employee Dashboard   |   |
|   | HESA Data Collection      |   |
|   | Timesheets & Sickness     |   |
|   | Leave Requests            |   |
|   | Peer Planner              |   |
|   | Delegation Details        |   |
|   | Pay Documents             |   |
|   | Personal Details          | ~ |
|   | Authorisations            |   |
|   | My Forms - History        |   |
|   | Delegated Forms - History |   |
|   |                           |   |

2. Scroll down to the bottom of your screen and using the Holiday History section, find the dates of the Annual Leave you wish to cancel.

| Holiday History |            |            |         |            |    |
|-----------------|------------|------------|---------|------------|----|
| 13/12/2022      | 13/12/2022 | 0000656486 | Request | Authorised | ł. |
| 06/12/2022      | 06/12/2022 | 0000659825 | Request | Authorised |    |
| 08/11/2022      | 08/11/2022 | 0000629454 | Request | Authorised |    |
| 03/11/2022      | 04/11/2022 | 0000651077 | Request | Authorised |    |
| 25/10/2022      | 25/10/2022 | 0000629453 | Request | Authorised | l. |

3. Click on the form number of the request you wish to cancel.

| Holiday Hist | ory        |            |         |            |    |
|--------------|------------|------------|---------|------------|----|
|              |            |            |         |            | а. |
| 13/12/2022   | 13/12/2022 | 0000656486 | Request | Authorised |    |
| 06/12/2022   | 06/12/2022 | 0000659825 | Request | Authorised |    |
| 08/11/2022   | 08/11/2022 | 0000629454 | Request | Authorised |    |
| 03/11/2022   | 04/11/2022 | 0000651077 | Request | Authorised |    |
| 25/10/2022   | 25/10/2022 | 0000629453 | Request | Authorised |    |

## 4. Select Next, once the form has opened.

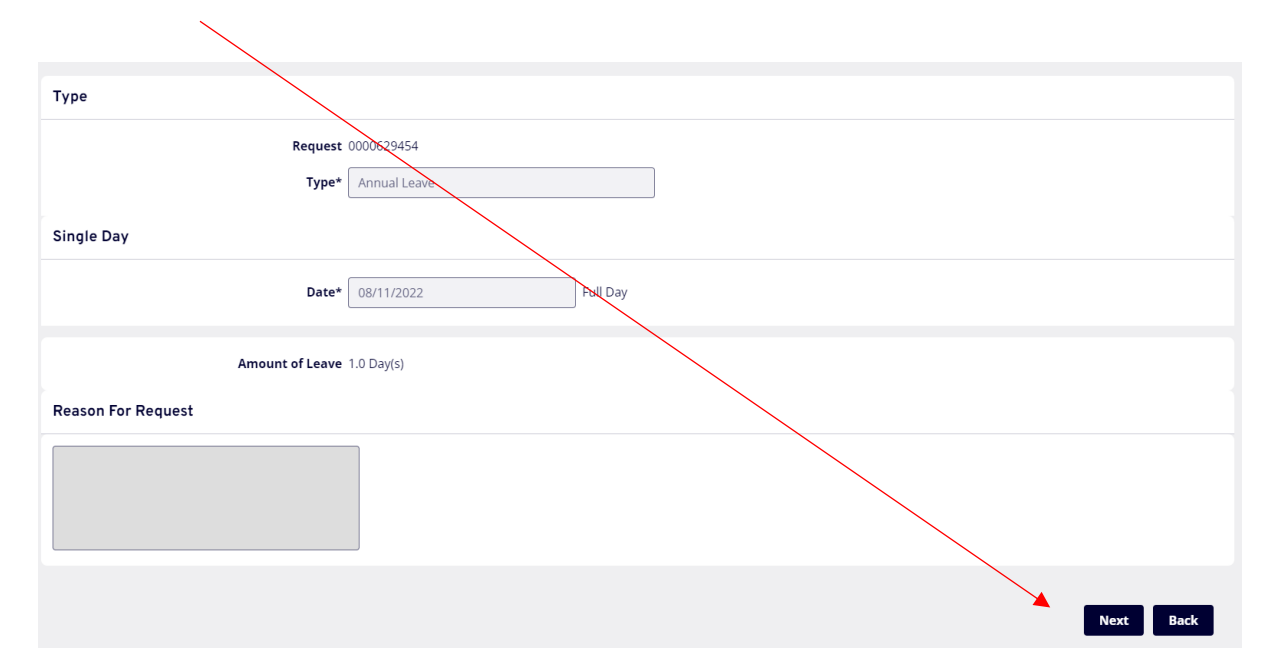

5. Select Cancel Holiday Request

|                                          | <                        |                            |                             |
|------------------------------------------|--------------------------|----------------------------|-----------------------------|
| Holiday                                  |                          |                            |                             |
| How To Carry Over Leave Booking Annual L | eave Flowchart FAQ's     |                            |                             |
| Holiday Cancellation Request             |                          |                            |                             |
|                                          | Type Annual Leave        |                            |                             |
|                                          | Date 08/11/2022 Full Day |                            |                             |
| Effect on entitlement record(s)          |                          |                            |                             |
| Entitlement Record                       | Days to be refunded      | Days Pending Authorisation |                             |
| 01/08/2022 - 31/07/2023                  | 1.0                      | 0.0                        |                             |
|                                          |                          | Cancel Holiday Request     | Change Holiday Request Back |

Your form will now go to your Authoriser to approve the cancellation.